## Finding the books for your classes

- 1. On the snow.edu website, look under "Office" and select "Campus Store".
- 2. Then click on "https://snow.textbookx.com/".

| SNOW<br>COLLEGE                                                                                                    | Enter a course name or code, e.g. Accounting 101 |  |  |
|----------------------------------------------------------------------------------------------------|--------------------------------------------------|--|--|
| Find Your Course Log In View your courses                                                                                                    |                                                  |  |  |
| View Your Course Items<br>Log in with your school account to view a<br>personalized page of your courses and<br>corresponding course materials, or use the 'Find<br>Your Course' drop-down menu to search by<br>course. | Log in with your Snow College Account:           |  |  |

3. You will then select "Log In" and type your username and password.

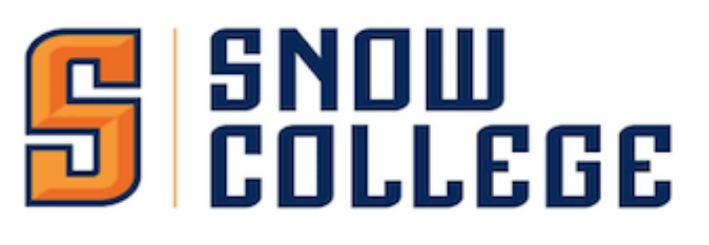

| Snow College Login                                      |            |  |  |  |  |  |  |  |
|---------------------------------------------------------|------------|--|--|--|--|--|--|--|
| To login, enter your Snow college username and password |            |  |  |  |  |  |  |  |
|                                                         |            |  |  |  |  |  |  |  |
| •••••                                                   | <b>1</b> ~ |  |  |  |  |  |  |  |
|                                                         | Log In     |  |  |  |  |  |  |  |
|                                                         |            |  |  |  |  |  |  |  |

4. After you log in, you will see the textbooks you need. Click on "New, Used, Marketplace, or eBook".

| SND<br>COLI                                                                                           | W<br>Lege                                                                                                    |                                                                                                    |                                  | Enter a course name or coo                   | de, e.g. Accounting 101                    |
|----------------------------------------------------------------------------------------------------|----------------------------------------------------------------------------------------------------|----------------------------------------------------------------------------------------------------|----------------------------------|----------------------------------------------|--------------------------------------------|
| MY COURSES<br>Fall 2018<br>HFST1400-003<br>MUSC1010-002<br>BUS1600-001<br>BUS1270-107<br>BUS2700-001  | Welcor<br>order for<br>Bundle Savings                                                                                                    | me you<br>or your Fall 201<br>Alert! Your Courses<br>O Special Bundle Pric                                       | u have<br>8 class<br>include     | 5 required cou<br>les.<br>at least one Cenga | urse materials to<br>age book.<br>\$119.99 |
| MATH0700-003<br>PE1096-014<br>ENGL1010-025<br>What is this?<br>Find Another Course<br>School Supplies | Course         Snow College home * Fall 2018 * Home and Family Studies         HFST1400-003 003 — COURTSHIP & MARRIAGE SS/SI         Jeffrey S. Wallace         1 Item Save \$178.83                                                                                                    |                                                                                                    |                                  |                                              |                                            |
|                                                                                                    | Choose from availab<br>Human Intimac<br>Family, and Its<br>by Cox                                                                                                    | le options:<br>:y : Marriage, the<br>Meaning (Ed. 011)                                                           | ▼<br>2<br>ITEMS                  |                                              |                                            |
|                                                                                                    | the formation of the second second seco | New     Used     Marketplace     24+ other sellers                                                               | \$205.95<br>\$170.31<br>\$111.96 |                                              |                                            |
|                                                                                                    |                                                                                                    | eBook     Instant Delivery!     Provided by VitalSource                                                          | <b>\$27.12</b><br>Save 87%       |                                              |                                            |
|                                                                                                    |                                                                                                    | <ul> <li>License: 120 days for \$</li> <li>License: 180 days for \$</li> <li>License: 365 days for \$</li> </ul> | 27.12<br>31.03<br>42.53          |                                              |                                            |
| Next Course:                                                                                          |                                                                                                    | Add                                                                                                    | to Cart                          |                                              |                                            |

- 5. After you add your textbooks to Cart, choose "ship to campus store". Once you pay them, you see the conformation number. Please keep it to pick up your textbooks.
- 6. You can choose to buy your book here or you can search online for a cheaper book. Please be aware that you will need the EXACT same book. This means that you need to pay attention to the title, author and <u>edition</u> of book. If you search for the title of the book only, you may accidentally buy the wrong book!